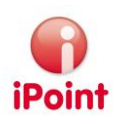

# iPCA/Reach for Products

## User Manual

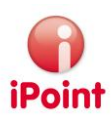

## Imprint

This document is a part of the iPoint Compliance Agent (iPCA) product family.

All rights, also of translation, are reserved.

Parts of this document may not be reproduced in any form by any means without prior written authorization by iPoint-systems gmbh.

There is an exception for the disclosure of the document for users of the application iPCA/Reach for Products within the organisation that has licensed the product.

Once the license is expired, all existing copies of this document have to be deleted.

iPoint-systems gmbh assumes no responsibility for eventual consequential damages due to the usage of the product.

All product names mentioned herein are the trademarks of their respective owners.

Copyright © 2012 by iPoint-systems gmbh, Reutlingen

iPoint systems gmbh Ludwig-Erhard-Str. 52-56 D-72760 Reutlingen Germany

Phone: +49 (7121) 14489 – 60 Fax: +49 (7121) 14489 – 89

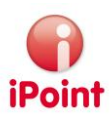

## Table of Contents

| In | nprint.                  |                                                                                         | 2           |
|----|--------------------------|-----------------------------------------------------------------------------------------|-------------|
| 1  | Inti                     | roduction                                                                               | 5           |
| 2  | Ne                       | w Functions                                                                             | 6           |
| 3  | Ter                      | rminology                                                                               | 7           |
|    | 3.1<br>3.2<br>3.3<br>3.4 | REACh relevance<br>REACh state<br>REACh requests<br>Substance Group iMDS REACh relevant | 7<br>7<br>8 |
| 4  | Ge                       | neral                                                                                   | 9           |
|    | 4.1                      | Support                                                                                 | 9           |
| 5  | RE                       | ACh Configuration                                                                       | 10          |
|    | 5.1<br>5.2               | Permission management<br>Configure RFACh requests                                       | 10          |
| 6  | Ma                       | ster Data Management                                                                    | .12         |
| -  | 6.1                      | Companies / Legal units / Contacts                                                      | .13         |
|    | 6.1                      | .1 General                                                                              | 13          |
|    | 6.1<br>6.1               | .2 Search Criteria                                                                      | 13<br>14    |
|    | 6.1                      | .4 Actions                                                                              | .14         |
|    | 6.1                      | .5 Create and Edit                                                                      | 14          |
|    | 6.2                      | Applications / Designated Use                                                           | 14<br>17    |
|    | 6.2                      | .2 Search Result                                                                        | .14         |
|    | 6.2                      | .3 Actions                                                                              | 15          |
| 7  | RE                       | ACh search                                                                              | .16         |
| 8  | RE                       | ACh analysis                                                                            | .17         |
|    | 8.1                      | REACh overview                                                                          | .17         |
|    | 8.1                      | .1 Step 2: Selecting the MDS/Modules                                                    | 18          |
|    | 8.1                      | .2 Result of the REACh overview                                                         | 18          |
|    | 8.2<br>8.2               | Company / Organisation unit MDS analysis                                                | 19<br>19    |
|    | 8.2                      | .2 Result of the Company / Organisation Unit MDS analysis                               | .20         |
|    | 8.3                      | Substance usage                                                                         | 21          |
|    | 8.3                      | .1 Step 2: Selection of substances                                                      | 21          |
|    | ୪.୪<br>ମୁହ               | <ul> <li>Step 3: Selection of preparations</li></ul>                                    | 22<br>23    |
|    | 8.4                      | Usage of not preregistered substances                                                   | .24         |
|    | 8.4                      | .1 Step 2: Criteria for preregistration                                                 | 24          |
|    | 8.4                      | .2 Step 3: Selection of the preparations to be searched for                             | 25          |
|    | In t<br>Ջ /              | the green area the analysis can be started by pressing "Next"                           | 25<br>26    |
| 0  | 0.4                      | re DEACh doouments and information                                                      | 20          |
| 9  | 210                      | if e reach documents and information                                                    | .27         |

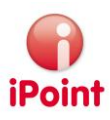

| 10                   | REACh relevance                                                                                          |                      |
|----------------------|----------------------------------------------------------------------------------------------------|----------------------|
| 1(                   | 10.1 General                                                                                             |                      |
| 1(                   | 10.2 Edit REACh relevance                                                                                |                      |
| 1(                   | 10.3 REACh role, REACh type and amount per legal entity                                                  |                      |
| 1(                   | 10.4 REACh assistant                                                                                     |                      |
|                      | 10.4.1 Add REACh contacts                                                                                |                      |
|                      | 10.4.2 REACh requirement                                                                                 |                      |
|                      | 10.4.3 Registration number(s) and application(s)                                                         |                      |
| 11                   | REACh requests                                                                                           |                      |
|                      |                                                                                                    |                      |
| 11                   | 1.1 Editing                                                                                              |                      |
| 11<br>11             | 11.1 Editing<br>11.2 Reguest Process                                                                     |                      |
| 11<br>11<br>11       | <ul> <li>Editing</li> <li>Request Process</li> <li>Search</li> </ul>                                     |                      |
| 11<br>11<br>11<br>11 | 11.1       Editing         11.2       Request Process         11.3       Search         Table of Figures | 32<br>33<br>34<br>35 |

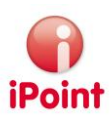

## 1 Introduction

This documentation is addressed to the users of the iPCA/Reach for Products application. In this documentation the user gets a description of the range of function and the usage of the application.

The Reach for Products module is an extension of the IMDS module and it is made to cover REACh basis requirements in the IMDS sector. The main functions of the module are:

- REACh master data management
- REACh search and analysis
- REACh data acquisition and maintenance of data
- REACh input wizard
- REACh requests

These functions and their usage are described in the following chapters – in general they are only available after the activation of the Reach for products module by iPoint. A professional introduction to the REACh is not part of this document.

Information for the use of the different iPoint Compliance Agent products can be found in the corresponding manuals.

#### Attention

If the documentation is referred to IMDS data, these functions will be only available when the associated IMDS modules of the iPoint Compliance Agent are licensed.

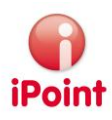

## 2 New Functions

Version 8.09

• Update of the user manual.

Version 6.08

- New analyses
- New function substance information

Version 6

• First introduction

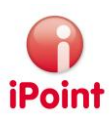

## 3 Terminology

This chapter explains single terms, which are generally used in this manual.

## 3.1 REACh relevance

REACh relevance is mentioned if an MDS/module/substance is relevant regarding REACh or not. The following values are available:

- Not set The REACh relevance has not yet been set for this object Icon:
- Not REACh relevant The REACh relevance for this object has been set to not relevant regarding REACh lcon: X
- REACh relevant The REACh relevance for this object has been set to relevant regarding REACh Icon:

## 3.2 REACh state

The REACh state indicates if actions regarding REACh are required for an object.

- The following different states are available:
  - Not set The REACh state has not yet been set for this object lcon: -
  - Grey

The REACh relevance for this object has been set to not relevant regarding REACh. Thus the REACh state is not relevant.

Icon: Green

This object fulfils all requirements regarding REACh lcon:

• Yellow

This object does not fulfil all requirements regarding REACh yet. Further activities have been initiated to fulfil the requirements. Icon:

Red

This object does not fulfil all requirements regarding REACh. No further activities have been initiated initiated yet.

Icon: 🧼

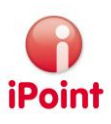

## 3.3 REACh requests

REACh requests are emails sent to suppliers. In such an email the supplier is asked to deliver more REACh relevant information regarding a substance or an MDS/module/substance until a certain due dates.

#### 3.4 Substance Group iMDS REACh relevant

The iPCA substance group **"iMDS REACh relevant" includes all** substances, which should potentially be classified by the system as REACh relevant. Precisely, those are all IMDS basic substances, which are marked as D and/or P. If iPCA substance groups (optional) are active, the substance group can be viewed by using the menu entry "Extras  $\rightarrow$  Master Data  $\rightarrow$  Substance Groups".

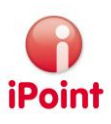

## 4 General

More helpful information about "How to work with iPCA", for example Drag & Drop, Cut & Paste and Tree-Navigation, can be found in the IHS user manual. Please look at chapter 4 of the IHS user manual to get further information.

## 4.1 Support

For any questions about the application please contact your in-house or administrator.

The administrator will check and answer your enquiry.

If your in-house administrator cannot solve the problem, she/he will contact the support of iPoint-systems gmbh to get a solution for it.

It is important that only the in-house administrator contacts iPoint-systems gmbh as this is the only way to get a quick response and how to avoid double work.

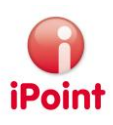

## 5 REACh Configuration

#### 5.1 Permission management

The following permissions regarding REACh for products module can be used:

- imds\_admin → admin\_reach
  - ADMIN\_REACH\_APPLICATION
  - Allows editing of REACh applications
  - ADMIN\_REACH\_LEGAL\_UNIT
    - Allows editing of REACh legal units and REACh specific company / organisation unit information and contacts
  - ADMIN\_REACH\_REQUEST
    - Allows editing of the configuration for REACh requests
- iMDS\_IHS → REACH\_FOR\_PRODUCTS
- REACH\_ANALYSE
  - Allows to perform the REACh analysis
  - REACH\_EDIT
     Allows editing of REACh specific information of MDS/module/substance
     REACH\_VIEW
  - REACH\_VIEW
     Denies editing of REACh specific information only viewing is possible
  - REACH\_REQUEST Enables usage of REACh requests

## 5.2 Configure REACh requests

Several settings regarding REACh requests (see also chapter 11 "REACh requests") can be changed by a user, which has the permission ADMIN\_REACH\_REQUEST. The configuration can be started by using the menu entry "Options  $\rightarrow$  Parameter  $\rightarrow$  REACh Request parameter".

The following settings are available:

• Request language

Defines the language for the dynamically generated text parts (e.g. part no.) of REACh requests. The following possibilities are available:

- o DE
  - Generate dynamic text parts in German
- o EN
  - Generate dynamic text parts in English
- o DE;EN

Generate dynamic text parts in German/English

- o EN;DE
  - Generate dynamic text parts in English/German
- Email sender

The email address, which is to be used as the request sender. This address also receive a copy of all sent outgoing request emails

- Email subject
- The subject for all request emails
- Email head

•

- The email head for all request-emails
- Email text This email text will be a first suggestion for a request-email for the user – it should fit to the properties of the request-language

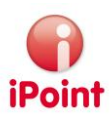

• Email footer

The email footer for all request-emails

• Inform date

Time when a first internal reminder for open requests should be sent. Time is calculated by due date + number of days configured here (negative values are allowed)

Inform text

Email text for the intern information email – text composition should be in line with the settings of the request language

- Warning date
   Time when a second internal reminder for open requests should be sent. Time is calculated by due date + number of days configured here (negative values are allowed)
- Warning text Email text for internal warning email – text composition should be in line with the settings of the request language
- Dunning date

Time when a dunning email for open requests should be sent. Time is calculated by due date + number of days configured here (negative values are allowed)

- Dunning text Email text for dunning email – text composition should be in line with the settings of the request language
- Escalation date
   Time when an escalation email for open requests should be sent. Time is calculated by due date + number
   of days configured here (negative values are allowed)
- Escalation text Email text for escalation email – text composition should be in line with the settings of the request language
- Escalation receiver Email address of additional email receiver for escalation emails

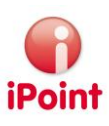

## 6 Master Data Management

Every dialog of the REACh Master Data Management is integrated in the Master Data Management of the iPCA Client and available under the menu entry "Extras → Master Data". The condition for the usage of the REACh Master Data Management is that the user has a role with appropriate permissions. For more details, please see following chapters.

| Extras Window Help          |                  |          |              |                 |            |
|-----------------------------|------------------|----------|--------------|-----------------|------------|
| Management                  |                  | 1        |              |                 |            |
| CSI Management              |                  |          |              |                 |            |
| Substitution Manage         | ment             | module   | r   Sent     | Received        | LCM        |
| DB-Job Manager              |                  | module   | s j sent     | Received        | LCIM       |
| Event-Manager               |                  | ADSL cat | egories:     | require         | s declarat |
| Master data                 | I                | Co       | mpanies / le | gal units / con | tacts      |
| LookAndFeel                 | I                | No       | rms          |                 |            |
| Memory Monitor              | Ctrl+Shift+D     | Su       | ostance grou | up types        |            |
| Status                      | : Active 👻 F     | Su       | ostance grou | aps             |            |
| eter according directive 67 | 7/548/EWG Search | Ар       | plications   |                 |            |
|                             | ļ                | CS       | Due Dates    |                 |            |

Figure 1: REACH Master Data Management integrated in the IHS Master Data Management

The Reach for Products module uses the following menu items of the Master Data Management:

- Companies / legal units / contacts
- Applications
- Substance Group Types
- Substance Groups (see chapter 3.4 Substance Group iMDS REACh relevant)

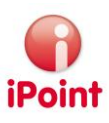

#### 6.1 Companies / Legal units / Contacts

#### 6.1.1 General

If the menu entry "Companies / legal units / contacts" is selected, companies, organisation units and REACh legal units can be searched and viewed and REACh specific information can be edited. It is also possible to add new companies, which do not exist in IMDS system. Such internally added company is marked as "IHS Company". This menu entry is only available, if user's role includes the permission ADMIN\_REACH\_LEGAL\_UNIT. To add or change the company's master data, user's role must have permission IHS\_COMPANIES\_MANAGEMENT.

| <b>(</b> ) ( | ompanies / legal uni                           | its / contacts |                   |                                              |        |              |                 |                                  |                                   |              | - • × |
|--------------|------------------------------------------------|----------------|-------------------|----------------------------------------------|--------|--------------|-----------------|----------------------------------|-----------------------------------|--------------|-------|
| ſ            | Company name:<br>Org.unit:<br>ZIP code / City: |                | Cor<br>DUN<br>Cor | npany-/OrgUni<br>NS Number:<br>itact Person: | it-ID: | Compa        | nies only       | Risk asso<br>Kind of<br>Supplier | essment:<br>org.:<br>/Customer Co | ode:         | •     |
| L            |                                                |                | Search            | Reset                                        |        |              |                 |                                  |                                   |              | B     |
|              | ata                                            |                |                   |                                              |        |              | 1               |                                  |                                   |              | )     |
|              | Company C                                      | Org. Unit Name | Org. Unit Id      | Zip                                          | City   | DUNS No.     | Supplier/Custom | er Codes                         | Risk                              | Kind of org. |       |
|              |                                                |                |                   |                                              |        |              |                 |                                  |                                   |              |       |
| C            |                                                |                |                   | <u>N</u> e                                   | w      | <u>E</u> dit | Delete          |                                  |                                   |              |       |

Figure 2: Search for Companies / Legal units / Contacts

The search mask is divided in three sections:

- Search Criteria (red area)
- Search Result (blue area)
- Actions (green area)

#### 6.1.2 Search Criteria

In the red area the search criteria can be defined, to search for certain companies, organisational units and REACh legal units. Additionally to the standard search fields from the "supplier selection dialog" the following search criteria are available:

- Risk assessment:
  - For limiting search results to a certain REACh risk assessment. If a risk is selected, only companies/org./legal units with this risk will be found
- Kind of organisation

To constrain the type of organisation:

- o IMDS Org.-unit:
  - Only IMDS companies and organisation units are found
- IHS Company: Only IHS companies are found
- o Legal unit:
  - Only legal units are found
- Supplier/Customer Code Search for the supplier by the supplier number or customer by the customer number

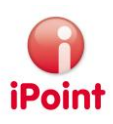

#### 6.1.3 Search Result

The found search results will be displayed in the blue area.

#### 6.1.4 Actions

In the green area you can execute the following actions:

- New
  - Create the new legal unit or IHS company
- Edit Edit the selected entry in the blue area
- Delete Delete the selected entry in the blue area logically

#### 6.1.5 Create and Edit

You will find a detailed description in chapter 6.1 "Companies / legal units / contacts" of the SAM-M user manual.

#### 6.2 Applications / Designated Use

#### 6.2.1 General

If the function "Applications" is selected from the REACh master data, applications can be viewed, edited and created. There are four different types of applications. These are "IMDS", "CSI", "REACh" and "ROHS". Please note, that it is not possible to modify English description of applications with type "IMDS" as these are from IMDS online system.

By using the management in the master data, typing errors will be avoided and analyses will be easier to handle. This menu entry is only viewable for users, which have a role containing the permission ADMIN\_REACH\_APPLICATION.

| <b>(</b> ) A | oplications                                       |                         |       |                               |            |                  | • <b>x</b> |
|--------------|---------------------------------------------------|-------------------------|-------|-------------------------------|------------|------------------|------------|
|              | Use Descriptor Groups:<br>Application / Usage (er | n):                     |       | Type:     Application / Usage | (de):      | •                |            |
|              | Phrase code:                                      |                         |       |                               | show delet | ed records       |            |
|              |                                                   | Search                  | Reset | Info: 51 rows foun            | d!         |                  |            |
| Da           | ta                                                |                         |       |                               |            |                  |            |
|              | Phrase code                                       | Application / Usage (en | )     | Application / Usage (de)      | Туре       | Usage descriptor |            |
|              | 6                                                 | Station and the state   |       |                               | -          |                  | <b>_</b>   |
|              | 7                                                 |                         |       |                               |            |                  |            |
|              | 8                                                 |                         |       |                               |            |                  |            |
|              | 9                                                 |                         |       |                               |            |                  |            |
| 4            | 0                                                 |                         |       |                               |            |                  |            |
| 4            | 1                                                 |                         |       |                               |            |                  | E          |
| 4            | 2                                                 |                         |       |                               |            |                  |            |
| Ľ            | 3                                                 |                         |       |                               |            |                  |            |
|              |                                                   |                         | New   | <u>E</u> dit <u>D</u> elete   |            |                  |            |

Figure 3: Indication and editing of applications

#### 6.2.2 Search Result

Every available application is displayed in the blue area.

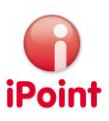

#### 6.2.3 Actions

The following actions are available in the green area:

• New

For creating a new application. The English and German text can be entered in the blue area. The type of the application can also be selected there. It is not possible to create "IMDS" data.

• Edit

For editing an existing application. The English and German text for the application can be entered in the blue area. For **"IMDS" application it is only possible to** edit German text.

• Delete

For deleting an application. "IMDS" applications cannot be deleted.

• Save

For saving the current application after creating or editing it.

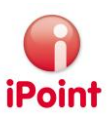

## 7 REACh search

If the REACh module is active, two additional search criteria are shown in the search area  $\bigcirc$  **Extended** of the standard searches.

| - | Date (last change):  | -   |              | only DSR      |
|---|----------------------|-----|--------------|---------------|
|   | Date (EDS creation): | - 🛄 |              | only Flatbill |
|   | REACH relevance:     |     | REACH state: | <b></b>       |

Figure 4: Additional REACh search criteria

- REACH Relevance (see chapter 3.1 REACh relevance)
  - The search for particular REACh relevancies can be constrained. The following relevancies are available:
    - o Empty:
    - Objects with any REACh relevance will be found
    - o "Not set"
    - Only objects where the REACh relevance has not been set yet will be found o "Not REACh **relevant"**
    - Only objects which have been classified as not REACh relevant will be found o "REACh relevant"
    - Only objects which have been classified as REACh relevant will be found
- REACh state (see chapter 3.2 REACh state)
  - o Empty:
    - Objects with any REACh states will be found
  - o "Not set"
    - Only objects where the REACh state has not been set yet will be found
  - "Grey"
     Only objects with REACh state "grey" will be found
  - "Green" Only objects with REACh state "green" will be found
  - o "Yellow"
    - Only objects with REACh state "yellow" will be found
  - o "Red"
    - Only objects with REACh state "red" will be found

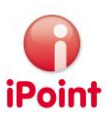

## 8 REACh analysis

The REACh analysis allows further analyses of preparations<sup>1</sup> and MDS regarding REACh. If the position of the user holds the right REACH\_ANALYSE, there will be an additional tab REACh displayed in the analysis (icon  $\blacksquare$  or in menu "Data  $\rightarrow$  Analysis").

| Analysis                    |                                              |  |
|-----------------------------|----------------------------------------------|--|
| Usage of MDS/modules        | MDS/Module Analysis CSI wizard Reports REACH |  |
| Step1: Please select REAC   | H analysis type:                             |  |
| REACH overview              |                                              |  |
| Company / organisatio       | n unit MDS analysis                          |  |
| Substance usage             |                                              |  |
| O Usage of not pre-registed | ered substances                              |  |
|                             |                                              |  |
|                             |                                              |  |
|                             | < Back Next >                                |  |

Figure 5: Types of REACh analyses

The following analyses are available:

- REACh overview
   Finds REACh relevant MDS and returns them as result
   For more details see chapter 8.1 REACh overview (page 17 onwards)
- Company /organisation unit MDS analysis
   Finds MDS relevant for defined Company/organizational units and returns them as a result.
   For more details see chapter 8.2 Company / organizational unit MDS analysis (page 19 onwards)
- Substance use Usage list of substances in preparation.
   For more details see chapter 8.3 Substance us (page Error! Bookmark not defined. onwards)
- Usage of not pre-registered substances
   Usage list of substances without pre-registration of the ECHA or the guideline of the registration of a
   preparation before a defined date.

   For details see chapter 8.4 Usage of not preregistered substances (page 24 onwards)
   Attention: If this analysis shall be created for IMDS Data, this is to be done in the tab "Usage of MDS/modules"!

## 8.1 REACh overview

With the REACh overview it can be analysed which MDS might be REACh relevant. On the one hand the material classification is analysed, on the other hand the contained basic substances. If an MDS contains a material with the classification 6 (Process polymers) or 9 (Fuels and auxiliary means) or at least on substance of the IHS Substance **group** "iMDS REACh Relevant" (see chapter 3.4 Substance Group iMDS REACh relevant), the system regards the MDS as REACh relevant and returns it in the analysis results.

<sup>&</sup>lt;sup>1</sup> In older versions of the iPCA RfP-Module preparations were only available with additional licenses. This is not an option in the recent versions of the iPCA Clients (starting from version 8.09) anymore. From that version on, preparations can only be activated by licensing with the SAM-M Module.

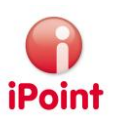

#### 8.1.1 Step 2: Selecting the MDS/Modules

In step 2 of the analysis "REACh overview" the MDS/modules to analyse reagarding REACh relevance can be selected.

| Analysis  | s                |                      |              |             |                |              |                              |            |               |
|-----------|------------------|----------------------|--------------|-------------|----------------|--------------|------------------------------|------------|---------------|
| Usage o   | of MDS/modules   | MDS/Module Analy     | ysis CSI wiz | ard Repo    | orts REACH     |              |                              |            |               |
| Step 2: P | Please select MD | S/modules to analyse | (REACH overv | /iew):      |                |              |                              |            |               |
| •         | Name:            |                      |              | Supp        | ol./Org.units: |              |                              |            | 88            |
| F         | Part-/Item-/Mat  | /                    |              | Orig        | in:            | Exte         | rnal MDS 🛛 🔽 Own MDS         | <b>V</b> C | wn modules    |
| I         | MDS No.:         | IMDS                 | Node-Id:     | 🔽 c         | urrent Version | 📄 pub        | lished 📃 accepted            | ir 🛄       | nt.released   |
| 🛨 Ex      | tended           |                      |              |             |                |              |                              |            |               |
|           |                  | Search               | Reset        |             |                | Info: 1350 r | ows found!                   |            |               |
| Data      |                  |                      |              |             | 24             |              |                              | 241        |               |
|           | Name             | Part-/Item-/MatNo.   | IHS-Item-No. | Module Stat | e IMDS-ID      | Flatbill     | Supplier                     | Туре       | Creation date |
| 1         |                  |                      |              |             |                | -            | And the second second second |            | ·             |
| 2         |                  |                      |              |             |                |              |                              |            |               |
| 3         |                  |                      |              |             |                |              |                              |            |               |
| 4         |                  |                      |              |             |                |              |                              |            |               |
| 5         |                  |                      |              |             |                |              |                              |            |               |
| 6         |                  |                      |              |             |                |              |                              |            |               |
| 7         |                  |                      |              |             |                |              |                              |            |               |
| 8         |                  |                      |              |             |                |              |                              |            |               |
| 10        |                  |                      |              |             |                |              |                              |            |               |
| 10        |                  |                      |              |             |                |              |                              |            |               |
| 12        |                  |                      |              |             |                |              |                              |            |               |
| 13        |                  |                      |              |             |                |              |                              |            |               |
| •         | 1                |                      |              | III         |                |              |                              |            | +             |
|           |                  |                      |              | < Bac       | :k             | Next >       | ]                            |            |               |

Figure 6: Selecting MDS/modules for analysis

In the black area search criteria can be entered for limiting the number of shown MDS/modules – the search criteria are mainly the same as in the search "all/MDS/modules".

In the blue area the MDS/modules to analyse can be selected – multiple selection is possible. Only the selected MDS/modules will be analysed.

#### The analysis can be started by pressing "Next" button in the green area

#### 8.1.2 Result of the REACh overview

As result of the analysis "REACh overview" the found MDS/modules are shown.

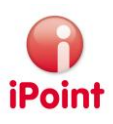

| Analy  | sis                       |                              |              |              |           |                    |                 |             |                   |      |                          | x  |
|--------|---------------------------|------------------------------|--------------|--------------|-----------|--------------------|-----------------|-------------|-------------------|------|--------------------------|----|
| Usage  | of MDS/modules            | MDS/Module An                | alysis CSI v | vizard Rep   | orts REAC | н                  |                 |             |                   |      |                          |    |
| Result | of the analysis (R        | EACH overview):              |              |              |           |                    |                 |             |                   |      |                          | ~  |
| í .    | Name F                    | art-/item-/matno.            | IHS-Item-No. | Module state | IMDS-ID   | Supplier           | REACH relevance | REACH state | Producer/importer | User | Туре                     | ]] |
| 1      | fragmental and the second | and the second second second |              |              |           | And place that the | 1994            |             |                   |      |                          |    |
| 2      | fragmenta a               |                              |              |              |           |                    |                 |             |                   |      | (International Contents) |    |
| 3      |                           |                              |              |              |           |                    |                 |             |                   |      |                          |    |
| 4      | and the second second     |                              |              |              |           |                    |                 |             |                   |      |                          |    |
| 6      |                           |                              |              |              |           |                    |                 |             |                   |      |                          |    |
| 7      | _                         |                              |              |              |           |                    |                 |             |                   |      |                          |    |
| 8      |                           |                              |              |              |           |                    |                 |             |                   |      |                          |    |
| 9      |                           |                              |              |              |           |                    |                 |             |                   |      |                          |    |
| 10     |                           |                              |              |              |           |                    |                 |             |                   |      |                          |    |
| 11     |                           |                              |              |              |           |                    |                 |             |                   |      |                          |    |
| 12     | Concernance of the        |                              |              |              |           |                    |                 |             |                   |      |                          |    |
| 13     | _                         |                              |              |              |           |                    |                 |             |                   |      |                          |    |
| 14     |                           |                              |              |              |           |                    |                 |             |                   |      |                          |    |
| 16     |                           |                              |              |              | AUAA 11.1 |                    |                 |             |                   | 2    |                          | )  |
|        |                           |                              | < Back       | Load         |           | <b>Ø</b>           | Export          | Ne          | ext >             |      |                          |    |
|        |                           |                              |              |              |           |                    |                 |             |                   |      |                          |    |

Figure 7: Results of the REACh overview

The results list (blue area) supports a multiple selection and includes standard information and the following columns:

- REACh relevance
  - The classification of the REACh relevance of the MDS/Module
- REACh state
- The REACh state of the MDS/Module
- Producer/Importer

Shows the information about the state of the REACh roles producer and importer. If the column contains "No", there is no producer or importer. If the column contains "-", the variables were not set for the MDS/Module yet

• User

Shows information about the state of the REACh role user. If the column contains "No", there is no user. If the column contains "-", the user was not set for the MDS/Module yet

The following actions are available in the green area:

Load

Opens the MDS/Module that was selected in the blue area – only available if exactly one MDS/Module is selected

• 🧭

All MDS/Modules that were selected in the blue area will be set as REACh relevant

- All MDS/Modules that were selected in the blue area will be set as not REACh relevant
- Export To export all analysis results

## 8.2 Company / organisation unit MDS analysis

By using the "Company / organisation unit MDS analysis", all IMDS MDS/Modules from one or more companies and organisation units can be found. Regarding REACh it is e.g. interesting to select companies / organisation units with increased REACh risk.

#### 8.2.1 Step 2: Selection of Companies / Organisation Units

In step 2 of **the** "Companies / organisation unit MDS analysis" **allows** the user to display the MDS of selected companies / organisation units.

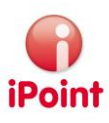

| F 4 | Analysi  | s                |                    |              |                |               |              |        |                      |       |                | • ×      |
|-----|----------|------------------|--------------------|--------------|----------------|---------------|--------------|--------|----------------------|-------|----------------|----------|
| ι   | Jsage o  | of MDS/modules   | MDS/Modul          | e Analysis   | CSI wizard     | Reports       | REACH        |        |                      |       |                |          |
| St  | tep 2: I | Please select O  | rg.unit to analyse | e (Company / | organisation u | nit MDS analy | /sis):       |        |                      |       |                |          |
| ſ   | •        | Company name:    |                    | Compan       | y-/OrgUnit-ID: |               | Companies on | y      | Risk assessment:     |       |                | • )      |
|     |          | Org.unit:        |                    | DUNSIN       | umber:         |               |              |        | Kind of org.:        |       | IMDS org. unit | <u> </u> |
|     |          | ZIP code / City: |                    | Contact      | Person:        |               |              |        | Supplier/Customer C  | .ode: |                |          |
| L   |          |                  | Search             | Res          | et             |               | Info: 1700   | rows f | ound!                |       |                | 🖪 J      |
| 17  | Data     |                  |                    |              |                |               |              |        |                      |       |                |          |
|     |          | Company          | Org. Unit Name     | Org. Unit Id | Zip            | City          | DUNS No.     | Supp   | olier/Customer Codes | Risk  | Kind of org.   |          |
|     | 1        |                  |                    | -            |                | -             |              |        |                      |       | -              |          |
|     | 2        |                  |                    |              |                |               |              |        |                      |       |                |          |
|     | 3        |                  |                    |              |                |               |              |        |                      |       |                |          |
|     | 4        | -                |                    |              |                |               |              |        |                      |       |                |          |
|     | 5        | -                |                    |              |                |               |              |        |                      |       |                |          |
| U   | 0        |                  |                    |              |                |               |              |        |                      |       |                | <u> </u> |
| Ć   |          |                  |                    |              | < E            | Back          | Next >       |        |                      |       |                |          |

Figure 8: Selecting Companies / Organisation Units

In the black area search criteria can be entered for limiting the number of shown companies / organisation units.

To display MDS / Modules of a Company / Organisation Unit, select it in the blue area – multiple selection is possible.

In the green area the analysis can be started by pressing "Next".

#### 8.2.2 Result of the Company / Organisation Unit MDS analysis

As a result of the "Company / organisation unit MDS analysis" the MDS / Modules of the selected Companies / Organisation units will be displayed.

| Analy:<br>Usage<br>Result | sis<br>of MDS/mod<br>of the analys | lules MDS/Module / | Analysis CS  | I wizard Re<br>analysis): | eports 1 | REACH    |                 |             |                   |      |      |  |
|---------------------------|------------------------------------|--------------------|--------------|---------------------------|----------|----------|-----------------|-------------|-------------------|------|------|--|
| 1<br>2<br>3               | Name                               | Part-/item-/matno. | IHS-Item-No. | Module state              | IMDS-ID  | Supplier | REACH relevance | REACH state | Producer/importer | User | Туре |  |
| 4<br>5<br>6<br>7          |                                    | - 10-1             |              |                           | -        |          |                 |             |                   |      |      |  |
|                           |                                    |                    |              | < Back                    | ] ι      | oad Exp  | ort N           | ext >       |                   |      |      |  |

Figure 9: Results of the Company / Organisation Unit MDS Analysis

The results list (blue area) includes standard information and the following columns:

- REACh relevance
- The classification of the REACh relevance of the MDS/Module • REACh state
  - The REACh state of the MDS/Module
- Producer/Importer Shows the information about the state of the REACh roles producer and importer. If the column contains

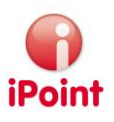

"No", there is no producer or importer. If the column contains "-", the variables were not set for the MDS/Module yet

User Shows information about the state of the REACh role user. If the column **displays** "User", you are the user. If the column contains "No", there is no user. If the column contains "-", the user was not set for the MDS/Module yet

The following actions are available in the green area:

Load

•

- Opens the MDS/Module that was selected in the blue area
- Export To export all analysis results

#### 8.3 Substance usage

Use Substance usage to create a usage list for substances in preparations.

#### 8.3.1 Step 2: Selection of substances

In step 2 is performed search and selection of substances that will be used in preparations.

| Analysis                                                |                              |                |               |             |                     |                    |                           |             | -         |     |
|---------------------------------------------------------|------------------------------|----------------|---------------|-------------|---------------------|--------------------|---------------------------|-------------|-----------|-----|
| Usage of MDS/modules                                    | MDS/Module Analysis CSI      | wizard Reports | REACH         |             |                     |                    |                           |             |           |     |
| Step 2: Please select substa                            | nces to search for (Substand | e usage):      |               |             |                     |                    |                           |             |           |     |
| Name/Synonym:                                           |                              |                |               | GADSL cat   | egories:            | requires declarati | on: 🔿 Yes                 | © No (      | N.A. and  | - ) |
| CAS No.:                                                |                              |                |               |             |                     | is forbidden:      | Yes                       | © No (      | N.A.      |     |
| EU-Index:                                               |                              |                |               | REACH-SV    | /HC:                | N.A.               | <ul> <li>Type:</li> </ul> |             |           | -   |
| Einecs No.:                                             |                              |                |               | Substance   | group types:        |                    | ✓ Substan                 | ce groups:  |           | -   |
| IMDS Node-Id:                                           | Status: Acti                 | ive            |               | ▼ REACH rel | evance:             | _                  |                           | state:      |           | •   |
| <ul> <li>Additional search paran</li> </ul>             | neters                       |                |               |             |                     |                    |                           |             |           |     |
|                                                         | Search                       | Poret          |               | Ie          | for \$500 rours for | ndl                |                           |             |           |     |
| l l                                                     | Jearch                       | Neset          |               | 1           | 10.0000100051001    | iiu:               |                           |             |           |     |
| Data                                                    |                              |                |               |             |                     |                    |                           |             |           |     |
| Data                                                    | CASNo                        | FU-Index       | Finecs/Flincs | Synonyms DF |                     | Type               | REACH relevance           | REACH state | Reg Date  |     |
| Data Name                                               | CAS No.                      | EU-Index       | Einecs/Elincs | Synonyms DE | GADSL / SVHC        | Туре               | REACH relevance           | REACH state | Reg. Date |     |
| Vata<br>Name                                            | CAS No.                      | EU-Index       | Einecs/Elincs | Synonyms DE | GADSL / SVHC        | Туре               | REACH relevance           | REACH state | Reg. Date |     |
| Data           Name           1           2           3 | CAS No.                      | EU-Index       | Einecs/Elincs | Synonyms DE | GADSL / SVHC        | Туре               | REACH relevance           | REACH state | Reg. Date |     |
| Data Name 1 2 3 4                                       | CAS No.                      | EU-Index       | Einecs/Elincs | Synonyms DE | GADSL / SVHC        | Туре               | REACH relevance           | REACH state | Reg. Date |     |
| Data<br>Name<br>1<br>2<br>3<br>4<br>5                   | CAS No.                      | EU-Index       | Einecs/Elincs | Synonyms DE | GADSL / SVHC        | Туре               | REACH relevance           | REACH state | Reg. Date |     |
| Data Name 1 2 3 4 5 6 7 7                               | CAS No.                      | EU-Index       | Einecs/Elincs | Synonyms DE | GADSL / SVHC        | Туре               | REACH relevance           | REACH state | Reg. Date |     |
| Data Name 1 2 3 4 5 6 7 8                               | CAS No.                      | EU-Index       | Einecs/Elincs | Synonyms DE | GADSL / SVHC        | Туре               | REACH relevance           | REACH state | Reg. Date |     |
| Data Name 1 2 3 4 5 6 7 8 9                             | CAS No.                      | EU-Index       | Einecs/Elincs | Synonyms DE | GADSL / SVHC        | Туре               | REACH relevance           | REACH state | Reg. Date |     |
| Data Name 1 2 3 4 5 6 7 8 9                             | CAS No.                      | EU-Index       | Einecs/Elincs | Synonyms DE | GADSL / SVHC        | Туре               | REACH relevance           | REACH state | Reg. Date |     |

Figure 10: Selection of Substances

To limit the amount of the displayed substances, enter the search criteria in the black area – the search criteria basically the same as in the substance search.

In the blue area the substance to analyse can be selected – multiple selection is possible. Only the selected substances will be analysed.

In the green area the analysis can be started by pressing "Next".

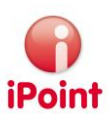

#### 8.3.2 Step 3: Selection of preparations

Step 3 is used to define the preparations – the program will search for them in the selected substances from step 2.

| Analysis                                              |                     |                                             |              |                      |                    |             |      | . • <b>x</b> |
|-------------------------------------------------------|---------------------|---------------------------------------------|--------------|----------------------|--------------------|-------------|------|--------------|
| Usage of MDS/modules N                                | 1DS/Module Analysis | S CSI wizard R                              | eports REACH |                      |                    |             |      |              |
| Step3: Please choose articles                         | /mixtures to searc  | h in (Substance usag                        | je):         |                      |                    |             |      |              |
| Name/Synonyme:<br>Article/Mixture no.:<br>Trade name: | ✓ current Version   | IHS no.:<br>Std. miz<br>Status:<br>Max. lin | :Activ       | e                    |                    |             |      |              |
| + Extended                                            |                     |                                             |              |                      |                    |             |      |              |
| l                                                     | Search              | Reset                                       |              | Info: 184 rows found | !                  |             |      |              |
| Data                                                  |                     |                                             |              |                      |                    |             |      |              |
| Name                                                  | Mixture no.         | version IHS r                               | no. Trade n  | ame REACH relevance  | Standard mixt. no. | REACH state | Туре |              |
| 1 2                                                   |                     |                                             |              |                      |                    |             |      | -            |
| 3                                                     |                     |                                             |              |                      |                    |             |      |              |
| 4                                                     |                     |                                             |              |                      |                    |             |      |              |
| 6                                                     |                     |                                             |              |                      |                    |             |      |              |
| 7                                                     |                     |                                             |              |                      |                    |             |      |              |
| 8                                                     |                     | -                                           | m            |                      |                    |             |      | • •          |
|                                                       |                     |                                             | < Back       | Next >               |                    |             |      |              |

Figure 11: Selection of Preparations

To limit the amount of the displayed preparations, enter the search criteria in the black area – the search criteria basically correlate with the standard preparation search. Furthermore, there is the option to enter maximum limit values. Starting from that level substances have to be in the preparations – the program will search and display the preparations.

In the blue area the preparation to analyse can be selected – multiple selection is possible. Only the selected preparations will be analysed.

In the green area the analysis can be started by pressing "Next".

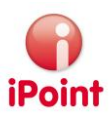

#### 8.3.3 Result of the Substance Usage

Every preparation/substance combination that fits to the criteria of step 2 and 3 will be displayed as a result.

|  | And a second second sec | Andreas II and a second second |
|--|----------------------------------------------------------------------------------------------------|----------------------------------------------------------------------------------------------------|

Figure 12: Results of the Substance Analysis

The results list (blue area) includes the following information:

- Search for (name)
- The name of the substance that was found in the preparation
- Search for (CAS No.)
- The CAS number of the substance that was found in the preparation
- Contained in (name) The name of the preparation in which the substance was found
  Level
  - The level where the substance was found in

The following actions are available in the green area:

- Load
- Opens the preparation that was selected in the blue area
- Locate
  - Opens the preparation that was selected in the blue area and positions the found substance
- Export

To export all analysis results

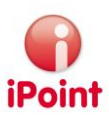

#### 8.4 Usage of not preregistered substances

This analysis is used to define preparations with substances that do not have a preregistration date according to the ECHTA list or a date before a defined key date.

The analysis for IMDS MDS/Modules can be found in **the** "Usage of MDS/Modules" tab, the analysis for preparations can be found in **the** "**REACh**" **tab. Both function**-tabs are working the same way.

## 8.4.1 Step 2: Criteria for preregistration

Define which ECHA information is selected and how many substances will have to be handled here.

| Analysis                                                                                                    |
|----------------------------------------------------------------------------------------------------|
| Usage of MDS/modules MDS/Module Analysis CSI wizard Reports REACH                                                        |
| Step 2: Please select criteria for not pre-registered substances to search for (Usage of not pre-registered substances): |
| Without pre-registration       Pre-registration expires before the                                                       |
| Also list IMDS wildcards (CAS-No. "system")                                                                              |
| Only list substances, which have at least a valid CAS-No., Einecs/Elincs or EU-Index                                     |
|                                                                                                    |
| < Back Next >                                                                                                    |

Figure 13: Step 2 analysis of not Preregistered Substances

The following selection criteria are available:

- Upper part
  - Without a pre-registration:
  - The usage of substances that do not have a date for the ECHA registration is analysed. • Pre-registration expires before the:
  - The usage of substances that do have a registration date before the ECHA registration is analysed. The date can be selected in a calendar.
  - One of the criteria has to be selected by the user
- Lower part
  - Also list IMDS wildcards (CAS-No. "system")
     If this criterion is selected, preparations or IMDS MDS/Modules which include substances with the CAS number "system" are displayed in the result.
  - Only list substances, which have at least one valid CAS-No., Einecs/Elincs or EU-Index: If this criterion is selected, substances that are valid regarding the upper fields will be added to the analysis. With this function "pseudo substances" form IMDS like "ABR" can be excepted from the analysis.

Press the "Next" button to get to the next step.

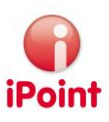

#### 8.4.2 Step 3: Selection of the preparations to be searched for

Choose the preparations in which the program will search for the substance criteria defined in step 2.

| Analysis                                                                                                    |               |             |                                |                                       |                    |                    |             | _    |          |
|----------------------------------------------------------------------------------------------------|---------------|-------------|--------------------------------|---------------------------------------|--------------------|--------------------|-------------|------|----------|
| Usage of MDS/modules                                                                                          | MDS/Module    | Analysis    | CSI wizard                     | Reports                               | REACH              |                    |             |      |          |
| Step3: Please choose article                                                                                  | es/mixtures t | o search in | (Usage of not                  | pre-register                          | ed substances):    |                    |             |      |          |
| <ul> <li>Name/Synonyme:<br/>Article/Mixture no.:<br/>Trade name:</li> <li>         ★ Extended     </li> </ul> | current V     | ersion      | IHS r<br>Std.<br>Statu<br>Max. | no.:<br>mixt. no.:<br>us:<br>. limit: | Active             |                    |             |      |          |
|                                                                                                    | Search        | Res         | et                             |                                       | Info: 184 rows for | und!               |             |      | B        |
| Data                                                                                                    | 4             | 4           |                                |                                       |                    |                    | 1           | 4    |          |
| Name                                                                                                    | Mixture no.   | version     | IHS no.                        | Trade nam                             | e REACH relevance  | Standard mixt. no. | REACH state | Туре |          |
| 1                                                                                                    |               |             |                                |                                       |                    |                    |             |      | <u> </u> |
| 2                                                                                                    |               |             |                                |                                       |                    |                    |             |      |          |
| 3                                                                                                    |               |             |                                |                                       |                    |                    |             |      |          |
| 4                                                                                                    |               |             |                                |                                       |                    |                    |             |      |          |
| 5                                                                                                    |               |             |                                |                                       |                    |                    |             |      |          |
| 6                                                                                                    |               |             |                                |                                       |                    |                    |             |      |          |
|                                                                                                    |               |             |                                |                                       |                    |                    |             |      |          |
|                                                                                                    |               | -           |                                |                                       |                    |                    |             | -    |          |
|                                                                                                    |               |             | < Ba                           | ack                                   | Next >             |                    |             |      |          |

Figure 14: Selection of Preparations

In the black area search criteria can be entered for limiting the number of shown preparations – the search criteria are nearly the same as in the standard search for preparations.

In the blue area the preparation to analyse can be selected – multiple selection is possible. Only the selected preparations will be analysed.

In the green area the analysis can be started by pressing "Next".

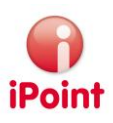

#### 8.4.3 Result of the Analysis of the Preregistration

Every preparation/substance combination that fits to the criteria of step 2 and 3 will be displayed as a result.

| Ana  | Ilysis  |                                                                                                    |                      |                     |          |           |          |               |       |           | • |
|------|---------|----------------------------------------------------------------------------------------------------|----------------------|---------------------|----------|-----------|----------|---------------|-------|-----------|---|
| Usa  | ge of N | MDS/modules MDS/Module Analys                                                                                                    | is CSI wizard        | Reports REACH       |          |           |          |               |       |           |   |
| Step | 4: Res  | ult overview (Substance usage):                                                                                                    |                      |                     |          |           |          |               |       |           |   |
| Sea  | arch fo | r: Without pre-registration                                                                                                    |                      |                     |          |           |          |               |       |           |   |
| Us   | ed in:  |                                                                                                    |                      |                     |          |           |          |               |       |           |   |
| -    |         | Search for (name)                                                                                                    | Search for (CAS no.) | Contained in (name) | IHS Rel. | OWNPARTNO | Supplier | Туре          | Level | Reg. Date |   |
|      | 1       |                                                                                                    |                      |                     |          |           |          |               |       |           |   |
| _    | 2       | contract of sparses                                                                                                    |                      |                     |          |           |          |               |       |           |   |
|      | 3       |                                                                                                    |                      |                     |          |           |          |               |       |           | - |
| -    | 4       | and the second second sec |                      |                     |          |           |          |               |       |           | - |
| -    | 6       |                                                                                                    |                      |                     |          |           |          |               |       |           |   |
| -    | 7       |                                                                                                    |                      |                     |          |           |          |               |       |           | - |
|      | 8       |                                                                                                    |                      |                     |          |           |          |               |       |           |   |
|      | 9       |                                                                                                    |                      |                     |          |           |          |               |       |           |   |
|      | 10      | Sec.                                                                                                    |                      |                     |          |           |          |               |       |           |   |
|      | 11      |                                                                                                    |                      |                     |          |           |          |               |       |           |   |
| _    | 12      | (Sector)                                                                                                    |                      |                     |          |           |          |               |       |           |   |
| _    | 13      |                                                                                                    |                      |                     |          |           |          |               |       |           |   |
|      | 14      |                                                                                                    |                      |                     |          |           |          | D. Curder and |       |           | + |
|      |         |                                                                                                    |                      |                     | . )[     |           |          |               |       |           | ~ |
|      |         |                                                                                                    | < Back               | Load                | ocate    | Export    | Next >   |               |       |           |   |

Figure 15: Results of the Analysis of Preregistration Dates

The results list (blue area) includes the following information:

- Search for (name)
- The name of the substance that was found in the preparation
- Search for (CAS No.)
  - The CAS number of the substance that was found in the preparation
- Contained in (name) The name of the preparation in which the substance was found
- Type The layer where the substance was found in

The following actions are available in the green area:

- Load Opens the preparation that was selected in the blue area
- Locate
  - Opens the preparation that was selected in the blue area and positions the found substance
- Export To export all analysis results

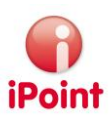

## 9 Store REACh documents and information

REACh relevant documents and information can be stored in the tab "Documentation" (per node type: Substances, MDS/Modules, etc.) for documentation purposes. Please look at the chapter "Documentation" in the IHS user manual to get further information for the tab "Documentation".

| 🔺 lead        |                                |                  |              |        |               |          |                   |          |               |
|---------------|--------------------------------|------------------|--------------|--------|---------------|----------|-------------------|----------|---------------|
| a 🔻 🛦 🕲 🗄 🗶 🦉 | 🞸 🕶 🐁 🖓 😳 🗉                    | • ਛ ਛ 🖉 🖗        | • 5          |        |               |          |                   |          |               |
| Lead Ingr     | edients                        |                  |              |        |               |          |                   |          |               |
|               | IHS                            | Common subs      | tance data   |        |               | C        | lassification & L | abelling | 1             |
|               | GHS Classification & Labelling | g Characterisa   | tion Transpo | rt \   | Waste disposa | Docur    | nentation         | Compan   | y master data |
| Docu          | iments                         |                  |              |        |               |          |                   |          |               |
|               | Description File               | e Name fre       | e text field | URL    |               | version  | versio            | n date   | Documenttype  |
| 1             | Test document LH               | _WEBCKI.AT.PORTA |              |        |               | 1.0      | 2012/0            | 3/12     | PDF           |
|               |                                |                  |              |        |               |          |                   |          |               |
|               |                                |                  |              |        |               |          |                   |          |               |
|               |                                |                  |              |        |               |          |                   |          |               |
|               | New                            | Delete           | Show         | Export | Substan       | ice data |                   |          |               |
| emai          | ls                             |                  |              |        |               |          |                   |          |               |
|               | Sender                         | Receivers        | Subject      |        | Message text  | 1        | Mail sent         | c        | ompany name   |
|               |                                |                  |              |        |               |          |                   |          |               |
|               |                                |                  |              |        |               |          |                   |          |               |
| •             |                                |                  |              |        |               |          |                   |          |               |
|               | New Show                       |                  |              |        |               |          |                   |          |               |
|               | 5100                           |                  |              |        |               |          |                   |          |               |
|               |                                |                  |              |        |               |          |                   |          |               |

Figure 16: Documents for Substances

The following functions or information are available:

| 🕖 🗢 👔 http://gestis.itrust.de/rot/gateway.dll/ges                                                                                                    | stis_de/b/008510.xml?f=templatesSfn=default-dor 💌 🐓 🗙 🚼 Google                                |                              |
|----------------------------------------------------------------------------------------------------|-----------------------------------------------------------------------------------------------|------------------------------|
| tei Bearbeiten Ansicht Favoriten Extras ?                                                                                                    |                                                                                               |                              |
| Favoriten 💋 DGUV-IFA GESTIS                                                                                                    | 🛅 🕶 🖾 🖶 🕶 Seit                                                                                | te 🕶 Sicherheit 👻 Extras 🕶 🔞 |
| S IFA                                                                                                    | GESTIS Substance Database                                                                     | <b>a</b>                     |
| Blei, Pulver                                                                                                    |                                                                                               | *                            |
| Identifikation   Charakterisierung   Formel   Toxik<br>Umgang und Verwendung   Vorschriften   Links                                                                                                    | kologie / Okotoxikologie   PhysChem. Eigenschaften   Arbeitsmedizin<br>  Literaturverzeichnis | und Erste Hilfe              |
| IDENTIFIKATION                                                                                                    |                                                                                               |                              |
|                                                                                                    |                                                                                               |                              |
| Blei, Pulver                                                                                                    |                                                                                               |                              |
| Blei, Pulver<br>ZVG-Nummer: 8510                                                                                                    |                                                                                               |                              |
| Blei, Pulver<br>ZVG-Nummer: 8510<br>GAS-Nummer: 7439-92-1                                                                                                    |                                                                                               |                              |
| Blei, Pulver<br>ZVG-Nummer: 8510<br>CAS-Nummer: 7439-92-1<br>EG-Nummer: 231-100-4                                                                                                    |                                                                                               |                              |
| Biel, Pulver<br>ZVG-Nummer: 8510<br>CAS-Nummer: 7439-92-1<br>EG-Nummer: 231-100-4                                                                                                    |                                                                                               |                              |
| Biel, Putver<br>ZVG-Nummer: 8510<br>CAS-Hummer: 7339-02-1<br>EG-Hummer: 231-100-4<br>CHARAKTERISIERUNG                                                                                                    |                                                                                               |                              |
| Biel, Pulver<br>2VG-Nummer: 2510<br>CAL-Nummer: 231-100-4<br>EG Nummer: 231-100-4<br>CHARAKTERISIERUNG<br>STOFFGRUPPENSCHLÜSSEL                                                                                                    |                                                                                               |                              |
| Biel, Pulver<br>ZVG-Nummer: 2510<br>CA3-Nummer: 7430-02-1<br>GFNNmmer: 231-100-4<br>CHARAKTERISIERUNG<br>STOFFGRUPPENSCHLÜSSEL<br>154000 Metalle                                                                                      |                                                                                               |                              |
| Biel, Pulver ZVG-Nummer: 2510 CA4-Nummer: 7350-02-1 GO-Nummer: 7231-100-4 STOFFGRUPPENSCHLÜSSEL 154000 Metale AGGREGATZUSTAND                                                                                                    |                                                                                               |                              |
| Biel, Pulver<br>ZVG-Nummer: 7350-02-1<br>CRAP-Nummer: 7350-02-1<br>CHARAKTERISIERUNG<br>STOFFGRUPPENSCHLÜSSEL<br>134000 Metaile<br>AGGREGATZUSTAND<br>Bei 1013 mbar und 20 °C. fest                                                   |                                                                                               |                              |
| Biel, Pulver ZVG-Hummer: 7530-02-1 GCA-Hummer: 7530-02-1 GCHARAKTERISIERUNG STOFFGRUPPENSCHLÜSSEL 134000 Metale Bei 1013 mbar und 20 °C: fest EIGENSCHAFTEN                                                                           |                                                                                               | ]                            |
| Biel, Pulver ZVG-Nummer: 2510 CA4-Nummer: 7230-02-1 GRAWMMER: 231-100-4 STOFFGRUPPEN SCHLÜSSEL 134000 Metaile AGGREGATZUSTAND Biel 1013 mbar und 20 °C: test EIGENSCHAFTEN Farber grau, an fischen Schntiftlichen blauleh             | • farblos                                                                                     |                              |
| Bie, Puiver ZVG-Nummer: 0510 GA-Nummer: 0510 GA-Nummer: 231-100-4 CHARAKTERISIERUNG STOFFGRUPPENSCHLÜSSEL 154000 Metaile Bei 1013 mbar und 20 °C: fest EIGENSCHAFTEN Farbe: grau, an fischen Schriftlächen bläufch Geruch: genuch tos | - farbios                                                                                     |                              |

- Substance datasheet: By using this button the user can directly call up the GESTIS<sup>2</sup> information for the selected substance.
- The application starts the configured internet browser and navigates to Gestis of the selected substance

Figure 17: Gestis Substance Data Sheet

<sup>&</sup>lt;sup>2</sup> The GESTIS substance data bank is the hazardous substance information system of the commercial employer's liability insurance association. For further information on the substance data bank visit <u>http://gestis.itrust.de/</u>

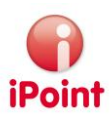

## 10 REACh relevance

#### 10.1 General

Basically, there has to be differentiated if the module REACh should work with data from the IMDS system or not. If there is data from the IMDS system available, REACh information can be added to it. Inside an opened MDS/Module/Basic Substance the REACh data can be captured and maintained.

If there are no data from the IMDS system available, preparations<sup>1</sup> can be completed with REACh information. Inside an opened preparation REACh data can be captured and maintained. In order to edit REACh relevant data, **the user's role must have permission "REACH\_EDIT".** 

#### 10.2 Edit REACh relevance

REACh relevant data only can be edited if a MDS/Module/Basic Substance was classified as REACh relevant. The REACh relevance is displayed in the action bar and it also can be edited there:

Display

o 😘 🕶

REACh relevance was not set yet

o 🚀 🕶

MDS/Module/Basic Substance was classified as REACh relevant

#### o 🗶 🗸

MDS/Module/Basic Substance was classified as not REACh relevant (data in tab REACh is not editable)

o 😘

Reset REACh relevance

o 🧭

Set MDS/Module/Basic Substance to REACh relevant

o 🕽

Set MDS/Module/Basic Substance to not REACh relevant

## 10.3 REACh role, REACh type and amount per legal entity

At first the REACh roles, REACh types, and eventually the amounts per legal entity have to be entered for a MDS/Module/Basic Substance (blue area).

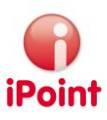

| 📕 [jan] MSP part                                                        |
|-------------------------------------------------------------------------|
| 🖩 🖗 % A 🕾 🖯 🖋 📝 🎲 🖓 🌗 🐵 📌 📕 🕶 🎸 🖥 🗇 🖝 😭 🖉 🖉 🎎 💽 🚵                       |
| Ingredients Supplier data Recipient data Reject reason                  |
| IMDS IHS History Compliance Applications Jama/Japia Documentation REACH |
| Current state: 🔶                                                        |
| REACH role: O Manufacturer O Importer O Neither nor                     |
| Downstream user (DU)                                                    |
| REACH type   Article  Substance / Mixture                               |
|                                                                         |
| Assigned Legal unit Amount [per unit]                                   |
|                                                                         |
| Org-unit Id Org-unit Name quantity [tone] Unit State Release -          |
|                                                                         |
|                                                                         |
|                                                                         |
|                                                                         |
|                                                                         |
|                                                                         |
| REACH Wizard Save Cancel                                                |
|                                                                         |
|                                                                         |
|                                                                         |

Figure 18: Enter REACh roles, REACh type and amounts per legal entity

The REACh role is owned regarding the MDS/Module/Basic Substance:

- Manufacturer
  - MDS/Module/Basic Substance is manufactured in-house
- Importer
   MDS/Module/Basic Substance is imported into the EU
- Downstream user (DU) MDS/Module/Basic Substance is used

The REACh type of this MDS/Module/Basic Substance:

- Product
  - There is a product in the sense of REACh
- Substance/Preparation There is a substance or a preparation in the sense of REACh

If the role Manufacturer or Importer is selected, you can save the production- or import amount for the own company, organisation unit and legal unit in tons per year. After pressing the button the own company, organisation- or legal unit can be selected and applied. Enter the relevant amount into the field "Amount" (5 numbers plus one decimal place are permitted).

| Save the numbers by pressing | + | . Press the | - | button to erase the recently selected Producer/Importer and |
|------------------------------|---|-------------|---|-------------------------------------------------------------|
| its amount out of the list.  |   |             |   |                                                             |

| Save the diversification by pressing the <b>Save</b> portion (green are | Save the diversification by pressing the | Save | button (green area) |
|-------------------------------------------------------------------------|------------------------------------------|------|---------------------|
|-------------------------------------------------------------------------|------------------------------------------|------|---------------------|

#### User Manual V 8.09

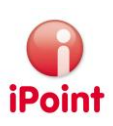

#### 10.4 REACh assistant

Start the assistant by executing the **REACH Wizard** button (see Figure 19, green area). The function of the assistant is to detect a demand for action for the MDS/Module/Basic Substance regarding REACh and eventually to take further action. There is a separation of the assistant for the roles Producer or Importer for every legal unit. Depending on the given answers, the REACh state of the MDS will be executed by saving the application – the worst state of all discussed cases will be the new REACh state:

•

After analysing all the discussed cases there is no demand for action regarding REACh

• After analysing all the discussed cases there is at least one case with demand for action regarding REACh and further actions were initialised

Not every question of the assistant was answered for at least one discussed case – the assistant has to run through all the cases until **the "Ok" button cannot be executed anymore** 

To save the given answers press Save

to discard them press

Cancel

If you use the assistant, there will be different functions available depending on the given answers and the chosen REACh role and type. These functions are explained in the following subchapters:

- Add REACh contacts
- REACh requests
- Registration Number and Application(s)
- Save Documents

| REACH Wizard Save                                      | Cancel                                 |
|--------------------------------------------------------|----------------------------------------|
| Does (pre)registration exist and are 1 - n safety data | a sheets available?                    |
| Ves                                                    | © No                                   |
| REACH data can be stored.                              | (Pre)Registration has to be requested! |
| Registration number(s) & application(s)                | Add REACH contact                      |
| Store documents                                        | REACH request                          |
| < Back                                                 | Next >                                 |

Figure 19: Provided functions of the REAChassistant

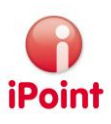

#### 10.4.1 Add REACh contacts

One or more REACh contacts can be added to the MDS/Module/Basic Substance

|             |         | 1   | 1     | 1          |         |      | <br>1 |
|-------------|---------|-----|-------|------------|---------|------|-------|
|             | -       | _   |       |            |         |      |       |
|             |         |     | -     |            |         |      |       |
| ned contact |         | -   |       |            |         |      |       |
| Name        | Phone I | Fax | Email | Department | Mailbox | Туре |       |
|             |         |     |       |            |         |      |       |
|             |         |     |       |            |         |      |       |
|             |         |     |       |            |         |      |       |

Figure 20: Add REACh Contacts

All contacts of the company of the MDS/Module/Basic Substance are displayed. By pressing the arrow fields the selected contact in the upper table can be added  $\checkmark$  or deleted in the lower table  $\blacktriangle$ . To close the window press "X" in the upper right corner.

#### 10.4.2 REACh requirement

It is possible to create a REACh requirement for a MDS/Module/Basic Substance.

#### 10.4.3 Registration number(s) and application(s)

Related registration numbers and applications can be entered for all the basic substances and materials in the MDS.

| IMDS-ID | Description | GADSL / SVHC CA   | S No. R    | aistration No. Application |
|---------|-------------|-------------------|------------|----------------------------|
|         |             | 1                 |            |                            |
| 1000    |             |                   |            |                            |
| 1000    |             |                   |            |                            |
|         |             | 🕞 Enter registrat | ion number |                            |
|         |             |                   |            |                            |
|         |             | CAS No.:          |            |                            |
|         |             | GADSL:            |            |                            |
|         |             | Name:             |            |                            |
|         |             | Registration no   |            |                            |
|         |             | Angliantian       |            | Deserve and the DILLES and |
|         |             | Application       |            | Process mixture PO Foam    |
|         |             |                   |            | Save Cancel                |
|         |             |                   |            |                            |
|         |             |                   |            |                            |

Figure 21: Applications and Registration Numbers

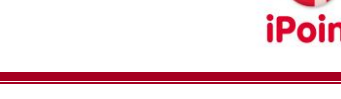

To enter a registration number and an application for the selected basic **substance or material press** "Edit" (see chapter Error! Reference source not found. – Error! Reference source not found.). To close the window **press** "X" in the upper right corner.

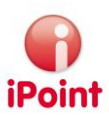

## 11 REACh requests

Use REACh requests to demand REACh relevant information from the suppliers per email. To set up a dialogue for editing REACh requests there are three different options:

- By using the REACh assistant
- With the "MDS/all Modules" search or the "Basic Substance" search by using the **REACH Wizard** button for the selected MDS/Module or Basic Substance
- With the REACh requests search by using the "REACh request" tab

#### 11.1 Editing

REACh requests are edited in an own window.

|        | Due date                    | Requested data                                                                                                    | equested data Request State Name                                                                                                    |                                                                                                    | Part n                                                                                                    | o. :                                                                                                    | Supplier                                                                                                    | REACH Contact                                                                                                    | Contact en                                                                                                    |  |
|--------|-----------------------------|----------------------------------------------------------------------------------------------------|----------------------------------------------------------------------------------------------------|----------------------------------------------------------------------------------------------------|----------------------------------------------------------------------------------------------------|----------------------------------------------------------------------------------------------------|----------------------------------------------------------------------------------------------------|----------------------------------------------------------------------------------------------------|----------------------------------------------------------------------------------------------------|--|
| 1      | 2012/03/12                  | Appl.                                                                                                    | In process                                                                                                    |                                                                                                    |                                                                                                    |                                                                                                    |                                                                                                    |                                                                                                    |                                                                                                    |  |
|        |                             |                                                                                                    |                                                                                                    |                                                                                                    |                                                                                                    |                                                                                                    |                                                                                                    |                                                                                                    |                                                                                                    |  |
|        |                             |                                                                                                    |                                                                                                    |                                                                                                    |                                                                                                    |                                                                                                    |                                                                                                    |                                                                                                    |                                                                                                    |  |
|        |                             |                                                                                                    |                                                                                                    |                                                                                                    |                                                                                                    |                                                                                                    |                                                                                                    |                                                                                                    |                                                                                                    |  |
| •      |                             |                                                                                                    |                                                                                                    |                                                                                                    |                                                                                                    |                                                                                                    |                                                                                                    |                                                                                                    | Þ                                                                                                    |  |
|        |                             |                                                                                                    |                                                                                                    |                                                                                                    |                                                                                                    |                                                                                                    |                                                                                                    |                                                                                                    | $ \rightarrow $                                                                                                    |  |
| Name   | 2:                          |                                                                                                    |                                                                                                    |                                                                                                    | Part no.:                                                                                                    |                                                                                                    |                                                                                                    |                                                                                                    |                                                                                                    |  |
| Reque  | est state:                  | In process -                                                                                                    |                                                                                                    |                                                                                                    | Last action                                                                                                    | :                                                                                                    | None                                                                                                    | · · · · · · · · · · · · · · · · · · ·                                                                                                    |                                                                                                    |  |
| Due d  | late:                       | 2012/03/12                                                                                                    |                                                                                                    |                                                                                                    | Data to rec                                                                                                    | uest:                                                                                                    | Application(s)                                                                                                    |                                                                                                    | <b>T</b>                                                                                                    |  |
|        | Contact                     |                                                                                                    |                                                                                                    |                                                                                                    | Email addr                                                                                                    | ess:                                                                                                    |                                                                                                    |                                                                                                    |                                                                                                    |  |
| Email  | text:                       |                                                                                                    |                                                                                                    |                                                                                                    |                                                                                                    |                                                                                                    |                                                                                                    |                                                                                                    | <u>^</u>                                                                                                    |  |
|        | Edit                        |                                                                                                    |                                                                                                    |                                                                                                    |                                                                                                    |                                                                                                    |                                                                                                    |                                                                                                    |                                                                                                    |  |
| [      | Generate                    |                                                                                                    |                                                                                                    |                                                                                                    |                                                                                                    |                                                                                                    |                                                                                                    |                                                                                                    | <b>.</b>                                                                                                    |  |
| Intern | nal comment:                |                                                                                                    |                                                                                                    |                                                                                                    |                                                                                                    |                                                                                                    |                                                                                                    |                                                                                                    |                                                                                                    |  |
|        |                             |                                                                                                    |                                                                                                    |                                                                                                    |                                                                                                    |                                                                                                    |                                                                                                    |                                                                                                    |                                                                                                    |  |
| _      |                             |                                                                                                    |                                                                                                    | _                                                                                                    |                                                                                                    | _                                                                                                    |                                                                                                    |                                                                                                    |                                                                                                    |  |
|        | New                         | <u>E</u> dit                                                                                                    | S                                                                                                    | ave & Sen                                                                                                    | d                                                                                                    | <u>S</u> ave                                                                                                    | Cancel                                                                                                    | Close                                                                                                    |                                                                                                    |  |
|        | 1<br>Name<br>Requi<br>Due c | Due date<br>1 2012/03/12<br>2012/03/12<br>2012/0 | Due date     Requested data       1     2012/03/12     Appl.         Apple         Name:     In process       Request state:     In process       Due date:     2012/03/12       Contact     In process       Edit     In process       Internal comment:     Edit | Due date     Requested data     Request State       1     2012/03/12     Appl.     In process       In process     In process     In process       Name:     In process     In process       Request state:     In process     In process       Due date:     2012/03/12     In process       Contact     In process     In process       Email text:     In process     In process       Internal comment:     In process     In process       New     Edit     S | Due date     Requested data     Request State     Name       1     2012/03/12     Appl.     In process       ( | Due date     Requested data     Request State     Name     Part n       1     2012/03/12     Appl.     In process         Image:     Part no.:       Request state:     In process     Part no.:       Request state:     In process     Last action       Due date:     2012/03/12     Data to req       Contact     Email addr       Email text:     Edit       Generate     Internal comment: | Due date     Requested data     Request State     Name     Part no.       1     2012/03/12     Appl.     In process         Name:     Part no.:       Request state:     In process     Last action:       Due date:     2012/03/12     Data to request:       Contact     Email address:         Email text:       Edit     Generate         Internal comment:         New     Edit   Save & Send | Due date     Requested data     Request State     Name     Part no.     Supplier       1     2012/03/12     Appl.     In process     In     In         Name:     Part no.:     Im         Name:     Part no.:         Request state:     In process         Due date:     2012/03/12     Data to request:     Application(s)         Contact     Email address:         Internal comment:         New     Edit     Save & Send     Save     Cancel | Due date       Request ed data       Request State       Name       Part no.       Supplier       REACH Contact         1       2012/03/12       Appl.       In process       III       In process       III         Name:       Part no.:       Part no.:       Part no.:       In process       In process         Name:       In process       Last action:       None       In process       In process         Due date:       2012/03/12       Data to request:       Application(s)       In process       In process         Contact       Email address:       Email address:       In process       In process       In |  |

Figure 22: Create/Edit REACh requests

Requests that were created for the particular MDS/Module or Basic Substance are displayed in the black area.

The data of the selected requirement from the black area are displayed in the blue area. The following information/actions are available:

- Description
- The description of the particular MDS/Module/Basic Substance is displayed for the purpose of information (not editable)
- Part no.
- Part number of the particular MDS/Module is displayed for the purpose of information (not editable)Request state
- The current state of the request
- Last action The last action that was performed for this request

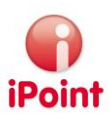

- Due date The requested information has to arrive until this deadline. The REACh state of the related MDS/Module/Basic Substance has to be "green" until then
- Request data
   Data that has to be requested:
   Registration numbers, safety data sheets and applications or random combinations
- Contact A contact that should receive the request can be selected by pressing the contact button. The contact in the lower table will be applied
- Email address
   The email address of the selected contact
- Email text The email text, that will be used for the first request
- Edit
- Opens a popup window where the email text can be edited
- Generate
   Generates a standard email text
- Internal comment
   Additional intern comment for the request

#### 11.2 Request Process

A request can go through the following request states:

In process

The request is still in process – it stays like that until the button "Save and Send" was executed after the editing

• Ready to send

The editing of the request was finished with "Save and Send" – within the next 15 minutes the process of sending the request email will be sent

The request state can be changed to "in process" manually if there should not be a transmission anymore Sent

The request email was delivered to the email recipient

The request state can be changed to "cancelled" or "declined" manually

• Done

•

By using the REACh assistant the REACh state of the MDS/Module/Basic Substance will be green  $\rightarrow$  all requests will be switched to the state "done" automatically

- The request state can be changed to "open", "declined" or "cancelled" manually
- Rejected The supplier declines the fulfilment of the request → the state can be switched to "declined" manually The request state can be changed to "cancelled" or "open" manually
- Cancelled The request was cancelled, e.g. because the supplier was changed
   The request state can be changed to "declined" or "open" manually
- Open

The MDS/Module/Basic Substance held already the request state "done", but the request state was changed or the REACh state is not green anymore The request state can be changed to "declined" or "cancelled" manually

Within the request state "sent", different actions are passed through. Respectively, the last action is displayed in the "edit" window

None
 No email was sent yet

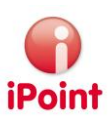

- Request sent The process of sending the request email to the request - receiver ("contact") and to the intern system was started
- Intern information done The process of sending the request email to the intern users as an intern reminder was started (date can be configured, see chapter 5.2 Configure REACh request)
- Intern warning The process of sending the request email to intern users as a second reminder was started (date can be configured, see chapter 5.2 Configure REACh request)
- Warning The process of sending the request email as a warning to the request-receiver ("contact") and to the intern system was started (date can be configured, see chapter 5.2 Configure REACh request)
- Escalated The process of sending the request email as a second warning to the request-receiver ("contact"), to the intern system and to an additional escalation-receiver was started (date can be configured, see chapter 5.2 Configure REACh request)

## 11.3 Search

Search for any requests by using the "REACh Request" tab.

| & Search                                                                                                    |                  |            |           |                  |              |         |          |        |           |       |           |       | _ (                  |  |
|----------------------------------------------------------------------------------------------------|------------------|------------|-----------|------------------|--------------|---------|----------|--------|-----------|-------|-----------|-------|----------------------|--|
| Semicom                                                                                                    | onent Material   | Article    | Mixture   | Basic substances | s all MDS/mo | dules 📔 | Sent Re  | ceived | LCM       | SPM   | SEP       | MACSI | <b>REACH request</b> |  |
| Name:     Part no.:       Due date:     Image: Last action:       All       Contact name:         Search         Reset   Info: 35 rows found! |                  |            |           |                  |              |         |          |        |           |       |           |       |                      |  |
| Data<br>Due o<br>1<br>2<br>3<br>4<br>5                                                                                                    | late Requested d | lata Requi | est State | Name             | Part no. Sup | plier   |          | REACH  | H Contact | Conta | act email |       | Last action          |  |
|                                                                                                    |                  |            |           |                  | Open request | C       | pen node |        |           |       |           |       |                      |  |

Figure 23: Search for REACh requests

The required search criteria can be entered in the black area. The following criteria are available:

- Name
  - Name of the MDS/Module/Basic Substance. The system searches for requests for this MDS/Module/Basic substance
- Part no.
- Part no. of the MDS/Module. The system searches for requests for this MDS/Module
- Due date

Due date of the searched requests. By using the two fields you can enter an appropriate period

- Last action
   Last action that was performed for the request
- Contact name Name of the contact. The request has been sent to this contact
- Email address
   The request has been sent to this email address

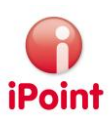

## 12 Table of Figures

| Figure 1: REACH Master Data Management integrated in the IHS Master Data Management | 12 |
|-------------------------------------------------------------------------------------|----|
| Figure 2: Search for Companies / Legal units / Contacts                             | 13 |
| Figure 3: Indication and editing of applications                                    | 14 |
| Figure 4: Additional REACh search criteria                                          | 16 |
| Figure 5: Types of REACh analyses                                                   | 17 |
| Figure 6: Selecting MDS/modules for analysis                                        | 18 |
| Figure 7: Results of the REACh overview                                             | 19 |
| Figure 8: Selecting Companies / Organisation Units                                  | 20 |
| Figure 9: Results of the Company / Organisation Unit MDS Analysis                   | 20 |
| Figure 10: Selection of Substances                                                  | 21 |
| Figure 11: Selection of Preparations                                                | 22 |
| Figure 12: Results of the Substance Analysis                                        | 23 |
| Figure 13: Step 2 analysis of not Preregistered Substances                          | 24 |
| Figure 14: Selection of Preparations                                                | 25 |
| Figure 16: Documents for Substances                                                 | 27 |
| Figure 17: Gestis Substance Data Sheet                                              | 27 |
| Figure 18: Enter REACh roles, REACh type and amounts per legal entity               | 29 |
| Figure 19: Provided functions of the REAChassistant                                 |    |
| Figure 20: Add REACh Contacts                                                       |    |
| Figure 21: Applications and Registration Numbers                                    |    |
| Figure 22: Create/Edit REACh requests                                               | 32 |
| Figure 23: Search for REACh requests                                                |    |
|                                                                                     |    |

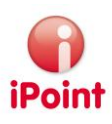

## 13 Change History

| Version | Date       | Description                                             |
|---------|------------|---------------------------------------------------------|
| 6.0     | 22.05.2008 | Initial version                                         |
| 6.02    | 22.09.2008 | Consolidation of IHS master data and REACH master data; |
|         |            | Alteration to iPCA                                      |
| 6.08    | 08.01.2009 | New functions added:                                    |
|         |            | Preparation                                             |
|         |            | Analyses                                                |
|         |            | Substance information                                   |
| 8.9     | 20.01.2012 | Update of the user manual                               |
|         |            |                                                         |